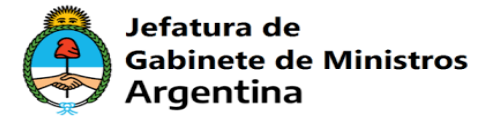

## VINCULAR OTP

1) Ingresar en la Plataforma <u>https://firmar.gob.ar/RA/</u> debe colocar el cuil y la contraseña de acceso

## Bienvenido

Ingrese los siguientes datos:

| Contraseña |  |  |
|------------|--|--|
| Contraseña |  |  |
| a          |  |  |
|            |  |  |

2) Automáticamente mostrara esta pantalla una vez que ingresen:

|                                                                                                    | BARBARA GAIBISSO -     |
|----------------------------------------------------------------------------------------------------|------------------------|
| Configuración OTP                                                                                                    |                        |
| A continuacion se generará el código de segundo factor, por lo que usted debe tener una aplicación OTP instalada y lista para<br>esta se mostrará solo una vez. | escanear el QR, ya que |
| GENERAR OTP QR 器                                                                                                    |                        |
|                                                                                                    |                        |

3) Acá debe abrir el aplicativo y presionar en "Generar OTP QR"

VINCULAR OTP

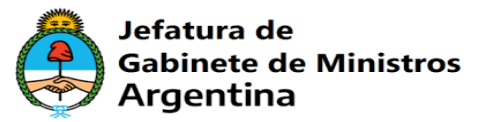

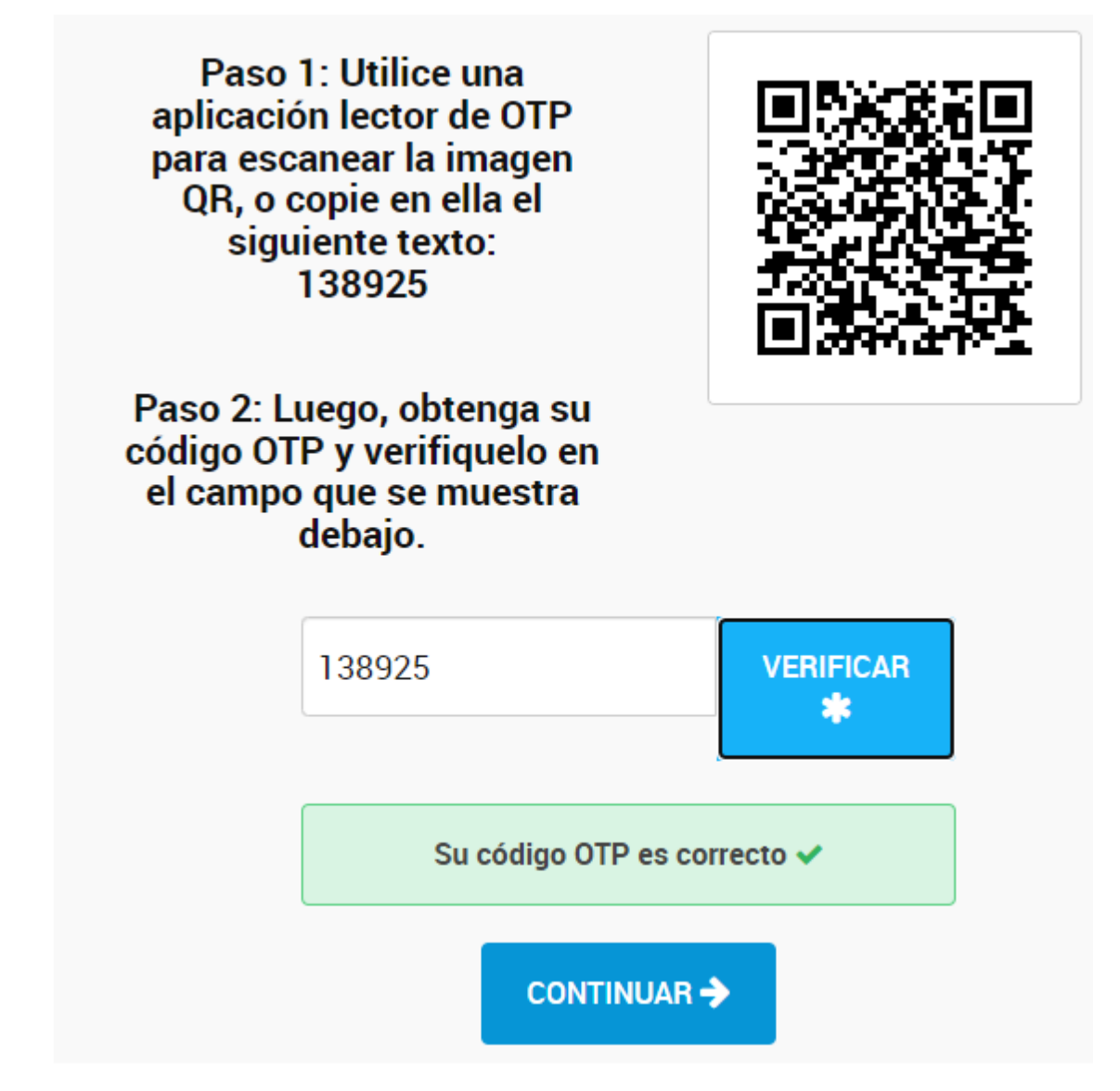

- 4) Escanear el código QR, luego debe colocar el código y presionar en verificar, por ultimo darle en continuar
- 5) Listo el OTP se vinculó, se recomienda ingresar en <u>https://firmar.gob.ar/firmador/#/</u> firmar un documento de prueba, le va a pedir cuil y la contraseña de acceso, luego colocar el código OTP, por ultimo subir el documento en PDF y colocar el pin, esto es con el fin de determinar que su firma quedo bien.